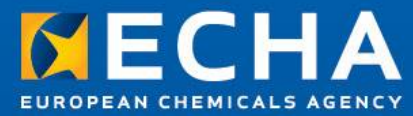

# Webinar on registration invoicing and payments

How to avoid unexpected fees in your registration

22 November 2012

Raluca PICA ECHA - Dossier Submission and Dissemination Unit

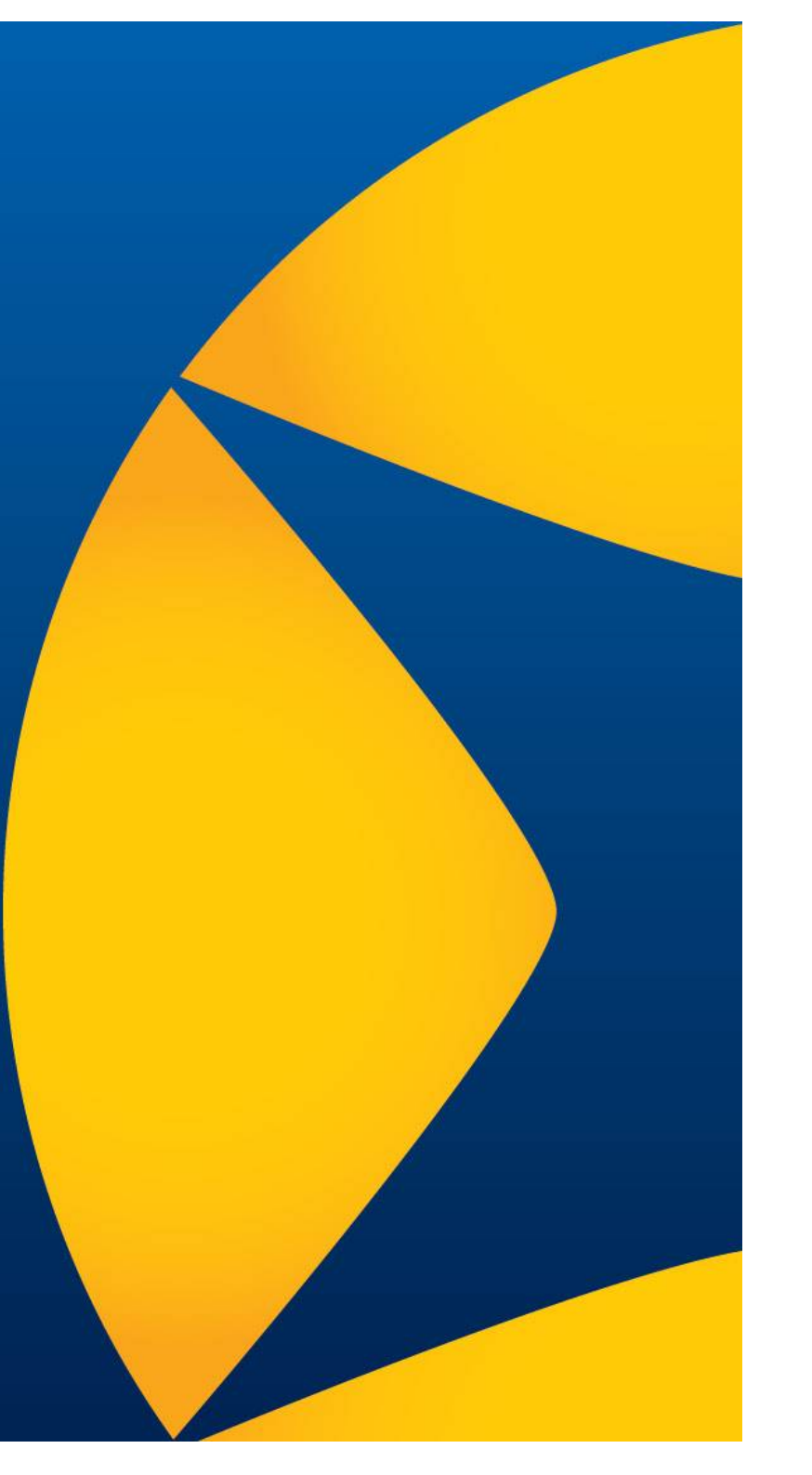

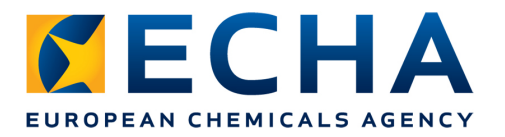

# Content

- Preparing the IUCLID dossier
  - Key information for the invoice
  - Use of the Fee calculation plug-in for checking the dossier
- Submission of your dossier in REACH-IT
  - Company information

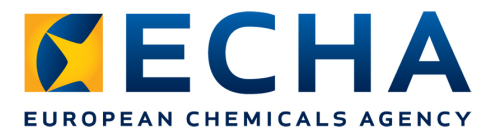

### **Fee determining parameters**

- Type of registration (non-intermediate, intermediate or combinations)
- Tonnage band(s)
- Company size
- Joint / individual submission
- Initial / update
- Confidentiality claims

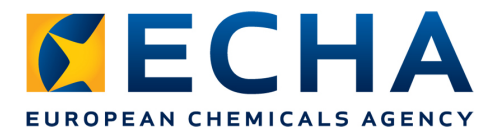

#### How to indicate the tonnage band

- What is the IUCLID template
- Where to indicate tonnage bands

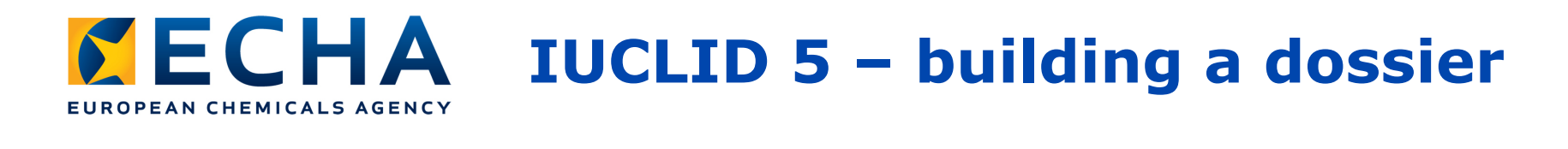

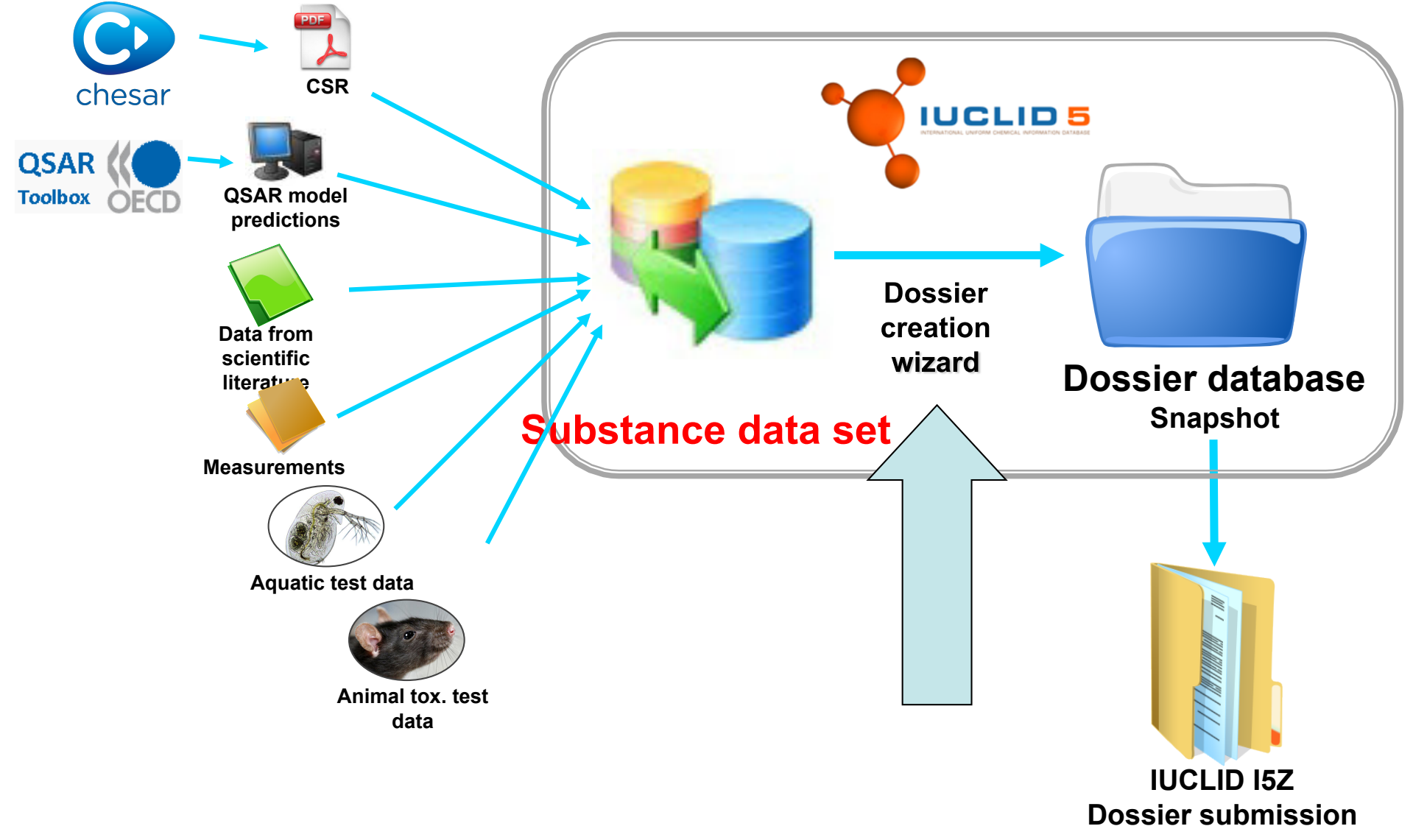

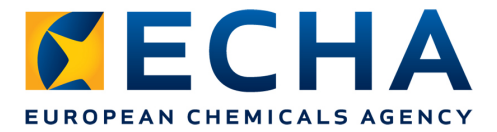

#### **Creating the lead dossier**

• Tonnage band of the joint submission: dossier template

| Dossier header —     |                                      |
|----------------------|--------------------------------------|
| Dossier template     |                                      |
| Name                 | REACH Registration above 1000 tonnes |
| Version              | 2010-07-14                           |
| Name (given by user) | 1962-1961 C. 1998-1998-1998-944      |

- Own tonnage band: indicated in dossier header
  - Basis for invoicing

| Tonnage band(s) of the lea                                         | ad registrant                 |  |
|--------------------------------------------------------------------|-------------------------------|--|
| Tonnage band                                                       | Between 10 to 100 tonnes/year |  |
| On-site isolated intermediates<br>tonnage band (REACH Article 17)  |                               |  |
| Transported isolated intermediates tonnage band (REACH Article 18) |                               |  |

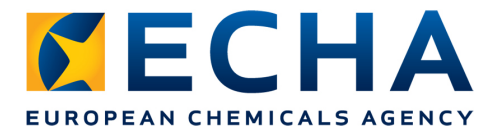

#### **Creating the member dossier**

 Dossier template: Member general case / Member intermediate

| Dossier header       |          |                                                                |  |
|----------------------|----------|----------------------------------------------------------------|--|
| Dossier template ——— |          |                                                                |  |
| ·                    | Name     | REACH Registration member of a joint submission - general case |  |
|                      | Version  | 2010-07-14                                                     |  |
| Name (given          | by user) | A-288844118712                                                 |  |

- Own tonnage band: indicated in dossier header
  - Basis for invoicing

| Tonnage band        | (s) of the me                   | ember registrant —    |  |
|---------------------|---------------------------------|-----------------------|--|
|                     | Tonnage band                    | Over 1000 tonnes/year |  |
| On-site isolate     | d intermediates<br>tonnage band |                       |  |
| Transported isolate | d intermediates<br>tonnage band |                       |  |

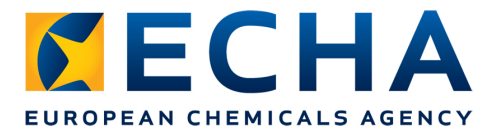

# **Creating an individual dossier**

- Dossier template defines the tonnage band
  - Basis for invoicing

| Dossier header   |          |                                                              |            |
|------------------|----------|--------------------------------------------------------------|------------|
| Dossier neuder   |          |                                                              |            |
| Dossier template |          |                                                              |            |
|                  |          |                                                              |            |
|                  | Name     | REACH Registration 1 - 10 tonnes, standard requirements      |            |
|                  | Version  | 2010-02-10                                                   |            |
| Name (given      | by user) | Republic man all the same and the second prime and and prime | is teached |
|                  |          |                                                              |            |

- In case of combinations of additional registration types, the tonnage bands are indicated in the dossier header
  - Basis for invoicing

| Tonnage band(s) of the reg         | nistrant              |  |
|------------------------------------|-----------------------|--|
| ronnage bana(s) or the reg         | Jiserane              |  |
| On-site isolated intermediates     | Over 10 tonnes/year   |  |
| (Onnage Danu (REACH Article 17)    |                       |  |
| Transported isolated intermediates | Over 1000 tonnes/year |  |
| (onnage band (REACH Article 16)    |                       |  |

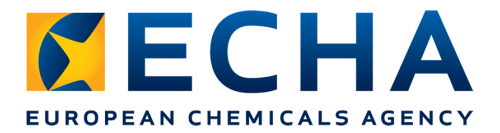

#### **Dossier for 1 to 10 tonnes/year**

• Fee waiver claimed  $\rightarrow$  no fee (article 74(2) of REACH Regulation)

| Dossier creation wizard                                                                                                    | X                                                                                                    |
|----------------------------------------------------------------------------------------------------|----------------------------------------------------------------------------------------------------|
| Enter additional administrative information concerning your dossier<br>Dossier template: REACH Registration 1 - 10 tonnes, standard requirements            |                                                                                                    |
| Reviewed by an assessor<br>Remarks                                                                                                    |                                                                                                    |
| Document Confidentiality claim on registration                                                                                                    | number<br>nd                                                                                                    |
| Data sharing issues     Data sharing issues     Fee waiving 1-10 tonnes, complete Compulsory information for isolated intermediates under REACH Artic       | dossier<br>le 17 and 18                                                                                                  |
| Registrant confirms that the interm<br>with the conditions set out in Article<br>Registrant has received confirmatio<br>is used in accordance with the cond | ediate is used in accordance<br>e 18 (4)<br>In from the users that the intermediate<br>litions set out in Article 18 (4) |
| I Z Z Z Z Z Z Z Z Z Z Z Z Z Z Z Z Z Z Z                                                                                                    | < <u>Back</u> <u>N</u> ext > Einish <u>Cancel</u>                                                                        |

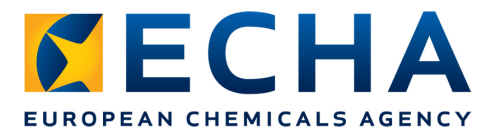

#### How much is the expected fee?

- After creating your IUCLID 5 dossier, you can simulate the fee applicable for your submission by using the Fee Calculation plug-in which is available free of charge: <u>http://iuclid.echa.europa.eu/</u>
- The fee from the invoice that will be issued by ECHA for your submission is considered to be the only valid one

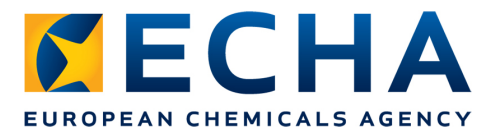

#### How much is the expected fee?

- Fee Calculation plug-in for IUCLID 5
- Example: Initial registration from a lead registrant

| 🎇 IUCLID 5.4.0 standalone final                                          |                            |                                   |                                                       |           |
|--------------------------------------------------------------------------|----------------------------|-----------------------------------|-------------------------------------------------------|-----------|
| <u>F</u> ile <u>E</u> dit <u>G</u> o <u>W</u> indow <u>H</u> elp Plugins |                            |                                   |                                                       |           |
| G O 🏫   H H   Z Q   😓   🦗                                                | 🖹 🚹 🖉 🕅 🔂 🚺 🎯              | 🏠   🔀   🐻                         | (Search by UUID)                                      | Q         |
| 🌊 Navigation 🛛 🗖 🗖                                                       | 📑 Dossier: alexis115upd2   |                                   |                                                       | - 0       |
| Query results Folders Components Query                                   | Dossier header             |                                   |                                                       |           |
| 1 <del>1</del>                                                           | Dossier template           |                                   |                                                       |           |
| R_1-10_STD / Substance: Silja-test-trac                                  | Name                       | REACH Registration 1 - 10 tonnes  | standard requirements                                 | <u></u>   |
| Open Enter                                                               | Version                    | 2012-03-12                        |                                                       |           |
| R_1-10_STD<br>2012-02-27<br>▲ <u>Export</u>                              | Name (given by user)       | alexis115upd2                     |                                                       | 9         |
| 🗟 R_1-10_STD 🣢 Add to folder                                             | Dossier subject            |                                   |                                                       |           |
| 2012-02-28 🙀 Run TCC                                                     | Name                       | 👆 Silja-test-trade name / acetic  | acid / acetic acid / 64-19-7 / European Chemicals Age | n 🔍 🔪 🗶 🖉 |
| R_1-10_STD <u>A pisculate</u><br>2012-02-18 <b>A</b>                     | Public name                |                                   |                                                       | <u> </u>  |
| R_1-10_STD                                                               | Submitting legal entity    | 🏢 San Pelayo S.A. / Labastida / S | pain                                                  | <>>×∅     |
| 2012-02-28 👗 Delete Delete                                               | Dossier creation date/time | 2012-05-30 20:24:01 EEST          |                                                       |           |
| R_1-10_STD / Substance: Alexis TCC Com<br>2012-02-28 / case 1.13 alexis  | Dossier submission remark  |                                   |                                                       | Q,        |
| R_1-10_STD / Substance: Alexis TCC Com<br>2012-02-28 / case 1.14 alexis  |                            |                                   |                                                       |           |
| R_1-10_STD / Substance: Alexis TCC Com<br>2012-02-28 / Case 1.2 Alexis   |                            | used in category                  |                                                       |           |

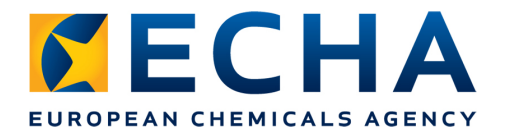

| Fee Calculation Ass                                 | ssistant                                                                                                    | X                |
|-----------------------------------------------------|----------------------------------------------------------------------------------------------------|------------------|
| The European Chemicals .<br>CLP dossiers.           | is Agency (ECHA) has developed this plugin to assist legal entities in calculating fees associated to REACH                                | for              |
| -Selected Values                                    |                                                                                                    |                  |
| Company Size:                                       | N/A                                                                                                    |                  |
| Update info:                                        | N/A                                                                                                    |                  |
| Dangerous Substance                                 | ce: N/A                                                                                                    |                  |
| Please select a dossier to<br>Select document to cl | r to calculate the fee<br>check<br>ist-trade name / acetic acid / acetic acid / 64-19-7 / European Chemicals Agency / dfdd / Åland Islands | ▲ >              |
| 1 — 2 — 3 — 4<br>Select a Dossier                   | < <u>B</u> ack Next > Einis                                                                                                    | h <u>C</u> ancel |

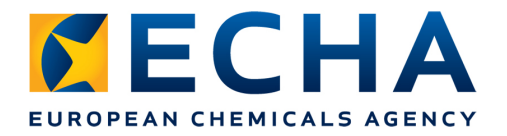

|                                      | 11 45515(01)[                                                                                                    |               |
|--------------------------------------|----------------------------------------------------------------------------------------------------|---------------|
| ossier Template:<br>lossier Subject: | REACH Registration 1 – 10 tonnes, standard requirements<br>Silja-test-trade name / acetic acid / acetic acid / 64-19-7 / European Chemicals Agency / dfdd / Åland Islands | 6             |
| Selected Values                      |                                                                                                    |               |
| Company Size:                        | N/A                                                                                                    |               |
| Update info:                         | N/A                                                                                                    |               |
| Dangerous Subs                       | tance: N/A                                                                                                    |               |
| SME-Medium<br>SME-Small<br>SME-Micro |                                                                                                    |               |
| ]-2-8-4                              | Sext Next > Einish                                                                                                    | <u>C</u> ance |

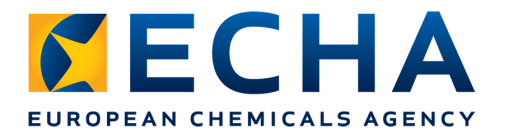

| Selected<br>Compan<br>Update i<br>Dangero<br>Fee Amou | ect: Alexis TCC Comlete / nicocodine / 3-methoxy-17-methyl-7,8-didehydro-4,5-epoxyl<br>nicotinate / 3688-66-2 / San Pelayo S.A. / Labastida / Spain<br>alues<br>Size: Non-SME (Large)<br>fo: N/A<br>is Substance: N/A                                                                                                    | morphinan-6-yl                                                                                                    |
|-------------------------------------------------------|----------------------------------------------------------------------------------------------------|----------------------------------------------------------------------------------------------------|
| Selected<br>Compan<br>Update i<br>Dangero<br>Fee Amou | alues<br>Size: Non-SME (Large)<br>To: N/A<br>s Substance: N/A                                                                                                    |                                                                                                    |
| Compan<br>Update i<br>Dangero<br>Fee Amou             | Size: Non-SME (Large)<br>To: N/A<br>5 Substance: N/A                                                                                                    |                                                                                                    |
| Update i<br>Dangero<br>Fee Amou                       | io: N/A<br>; Substance: N/A                                                                                                    |                                                                                                    |
| Dangero<br>Fee Amou                                   | s Substance: N/A                                                                                                    |                                                                                                    |
| Fee Amou                                              |                                                                                                    |                                                                                                    |
| Fee Amou                                              |                                                                                                    |                                                                                                    |
| bl a                                                  | s Description                                                                                                    | Fac Amount Co                                                                                                    |
| 1 Fee                                                 | registration of substances in the range 10 to 100 tonnes                                                                                                    | Fee Amount Se                                                                                                    |
| 2 000                                                 | est of confidentiality for information in the cafety data cheat (contion(c) 2 E)                                                                                                    | £2,000,00                                                                                                    |
|                                                       |                                                                                                    |                                                                                                    |
|                                                       |                                                                                                    |                                                                                                    |
| Total Ame                                             | nt:                                                                                                    | €7,300.00                                                                                                    |
| Disclaime<br>PPORD no<br>this plug-                   | Please note that this plug-in provides only preliminary estimates of the amounts charged in c<br>ications according to Article 74 of Regulation (EC) No 1907/2006 and Regulation (EC) No 340<br>takes into account only the fees specified in Section 1 of the plug-in User Manual as they wer<br>of this plug-in, ECHA shall not be held liable for any differences between the estimated amour | onnection with registrations and<br>D/2008. The amount estimated by<br>e laid down at the time of the<br>nt and the amount charged in the |

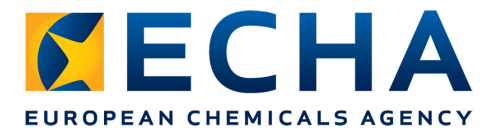

# Using the plug-in for a member dossier

- Indicate if the substance is dangerous
- Indicate if the SDS is required
- → information not included in a member dossier

| Dossier Subject:   | e: REACH Registration member of a joint submission - general case<br>Alexis TCC Comlete / nicocodine / 3-methoxy-17-methyl-7,8-didehydro-4,5-epoxymorphinan-6-yl<br>picetingte / 268,66-2 (San Palwo San (Labortida (San)) |                 |
|--------------------|----------------------------------------------------------------------------------------------------|-----------------|
|                    | nicolinale / 5000-00-2 / San relayo S.A. / Labasiloa / Spain                                                                                                    |                 |
| Selected Values    | 5                                                                                                    |                 |
| Company Size:      | : N/A                                                                                                    |                 |
| Update info:       | N/A                                                                                                    |                 |
| Dangerous Subs     | bstance: N/A                                                                                                    |                 |
| Hazardous Subs     | bstance Indicator                                                                                                    | Dictricgulation |
|                    | a checkbox if the Safety Data Sheet is required for this substance.                                                                                                    |                 |
| Tick the following |                                                                                                    |                 |
| Safety Data She    | eet Indicator                                                                                                    |                 |
| Safety Data Shee   | eet Indicator<br>Sheet is required for this substance                                                                                                    |                 |
| Safety Data She    | eet Indicator<br>Sheet is required for this substance                                                                                                    |                 |
| Safety Data She    | eet Indicator<br>Sheet is required for this substance                                                                                                    |                 |
| Safety Data She    | eet Indicator<br>Sheet is required for this substance                                                                                                    |                 |
| Safety Data She    | eet Indicator<br>Sheet is required for this substance                                                                                                    |                 |
| Safety Data She    | eet Indicator<br>Sheet is required for this substance                                                                                                    |                 |

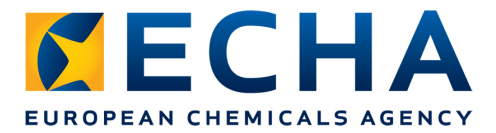

# Using the plug-in for a member dossier

- Indicate if the substance is assessed to be PBT/vPvB
- → information not included in a member dossier

| 🖁 Fee Calculatio                                               | n Assistant                                                                                                    |
|----------------------------------------------------------------|----------------------------------------------------------------------------------------------------|
| ossier Template:<br>ossier Subject:                            | REACH Registration above 1000 tonnes<br>Alexis TCC Comlete / nicocodine / 3-methoxy-17-methyl-7,8-didehydro-4,5-epoxymorphinan-6-yl<br>nicotinate / 3688-66-2 / San Pelayo S.A. / Labastida / Spain |
| Selected Values                                                |                                                                                                    |
| Company Size:                                                  | N/A                                                                                                    |
| Update info:                                                   | N/A                                                                                                    |
| Dangerous Subs                                                 | stance: N/A                                                                                                    |
| ick the following<br>• <b>Hazardous Subs</b><br>This is a haza | checkbox if the substance is hazardous as defined in amended Articles 119(2) (f) or (g) and 14(4) of the REACH regulation<br>:tance Indicator<br>ardous substance                                   |
| Tick the following                                             | checkbox if the substance is assessed to be PBT/vPvB:                                                                                                    |
| This is a PBT.                                                 | Icator<br>/vPvB substance                                                                                                    |
|                                                                |                                                                                                    |
|                                                                |                                                                                                    |
|                                                                |                                                                                                    |
|                                                                |                                                                                                    |
|                                                                |                                                                                                    |
|                                                                | < <u>Back</u> Next > Einish Cance                                                                                                    |
| elect Company Siz                                              |                                                                                                    |

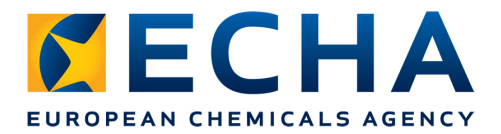

### Using the plug-in for dossier updates

| 🚰 Fee Calculatio                      | n assistant 🛛 💈                                                                                                    |
|---------------------------------------|----------------------------------------------------------------------------------------------------|
| Dossier Template:<br>Dossier Subject: | REACH Registration 1 - 10 tonnes, standard requirements<br>Alexis TCC Comlete / nicocodine /<br>3-methoxy-17-methyl-7,8-didehydro-4,5-epoxymorphinan-6-yl nicotinate /<br>3688-66-2 / San Pelayo S.A. / Labastida / Spain |
| Selected Values                       |                                                                                                    |
| Company Size:                         | Non-SME (Large)                                                                                                    |
| Opt-in:                               | N/A                                                                                                    |
| Update info:                          | N/A                                                                                                    |
| Dangerous Subs                        | tance: N/A                                                                                                    |
| On-site isola                         | ediates                                                                                                    |
| Transported                           | isolated intermediates                                                                                                    |
|                                       |                                                                                                    |
| Registration Update                   | e Details                                                                                                    |

# **Dossier submission to ECHA**

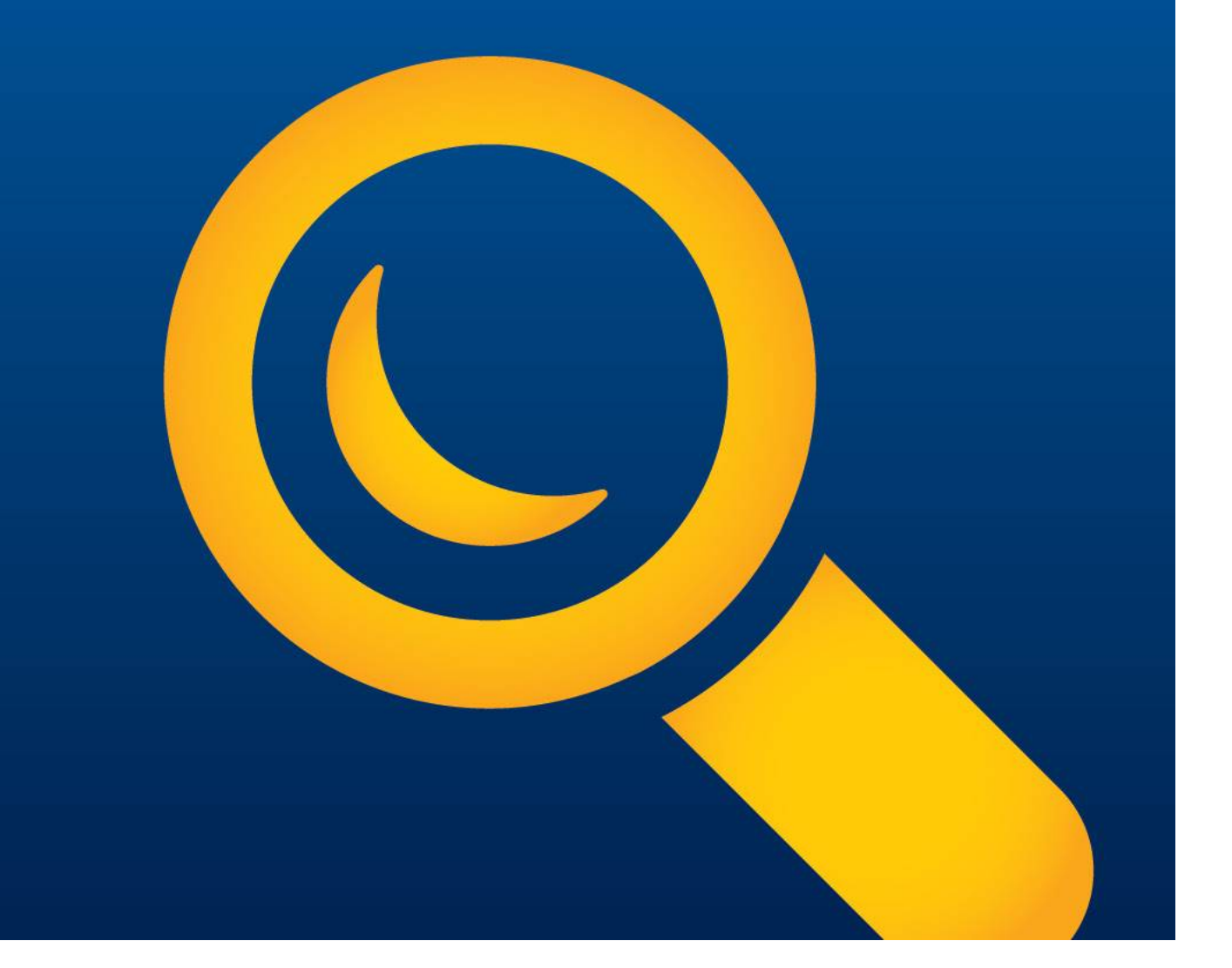

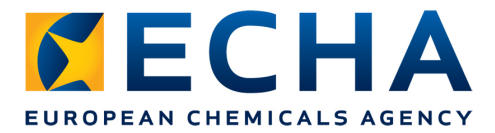

#### **Dossier submission to ECHA**

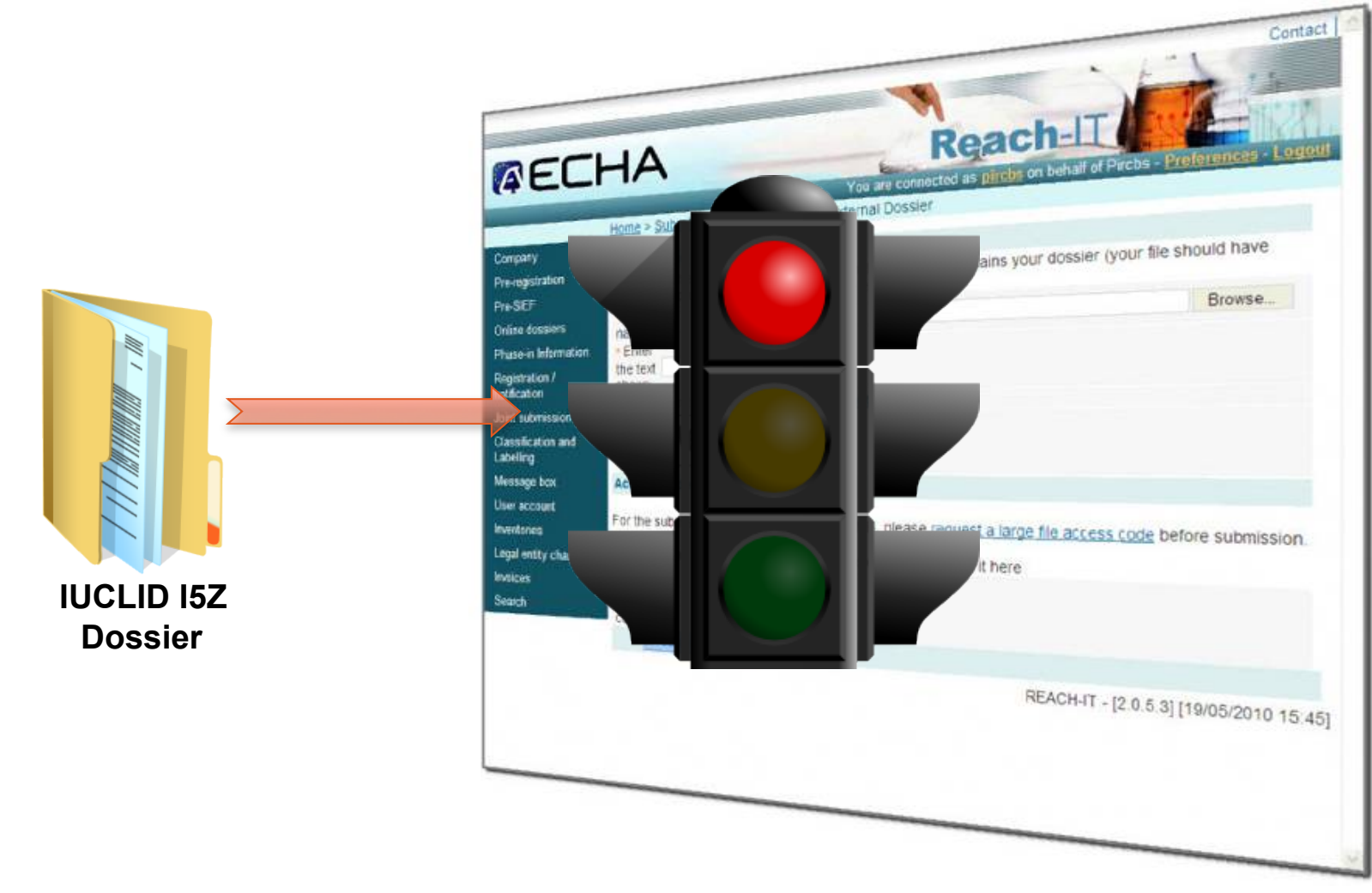

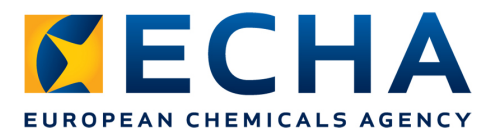

#### **Check that your company size is correct**

- SMEs are entitled to a discount for their registration fee
- Enterprises qualify as micro, small and medium-sized enterprises (SMEs) if they fulfil the criteria laid down in the European Commission Recommendation 2003/361/EC:

| Enterprise<br>category | Headcount | Turnover / EU<br>balance she | R OR<br>eet total / EUR |
|------------------------|-----------|------------------------------|-------------------------|
| Medium-<br>sized       | < 250     | ≤ 50 000 000                 | ≤ 43 000 000            |
| Small                  | < 50      | ≤ 10 000 000                 | ≤ 10 000 000            |
| Micro                  | < 10      | ≤ 2 000 000                  | ≤ 2 000 000             |

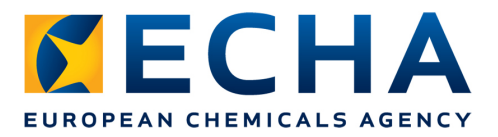

#### **Check that your company size is correct**

- Ownership, voting rights and relationships with other companies contribute to determining the correct company size
- Only Representatives (ORs) should make sure that the registration is in line with the size of the company represented
- Small and medium-sized enterprises (SME):
  - <u>http://echa.europa.eu/sme\_en.asp</u>
- Electronic SME test:
  - <u>http://ec.europa.eu/research/sme-techweb/index\_en.cfm</u>

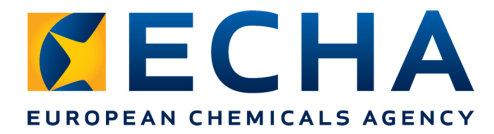

#### **Electronic SME test**

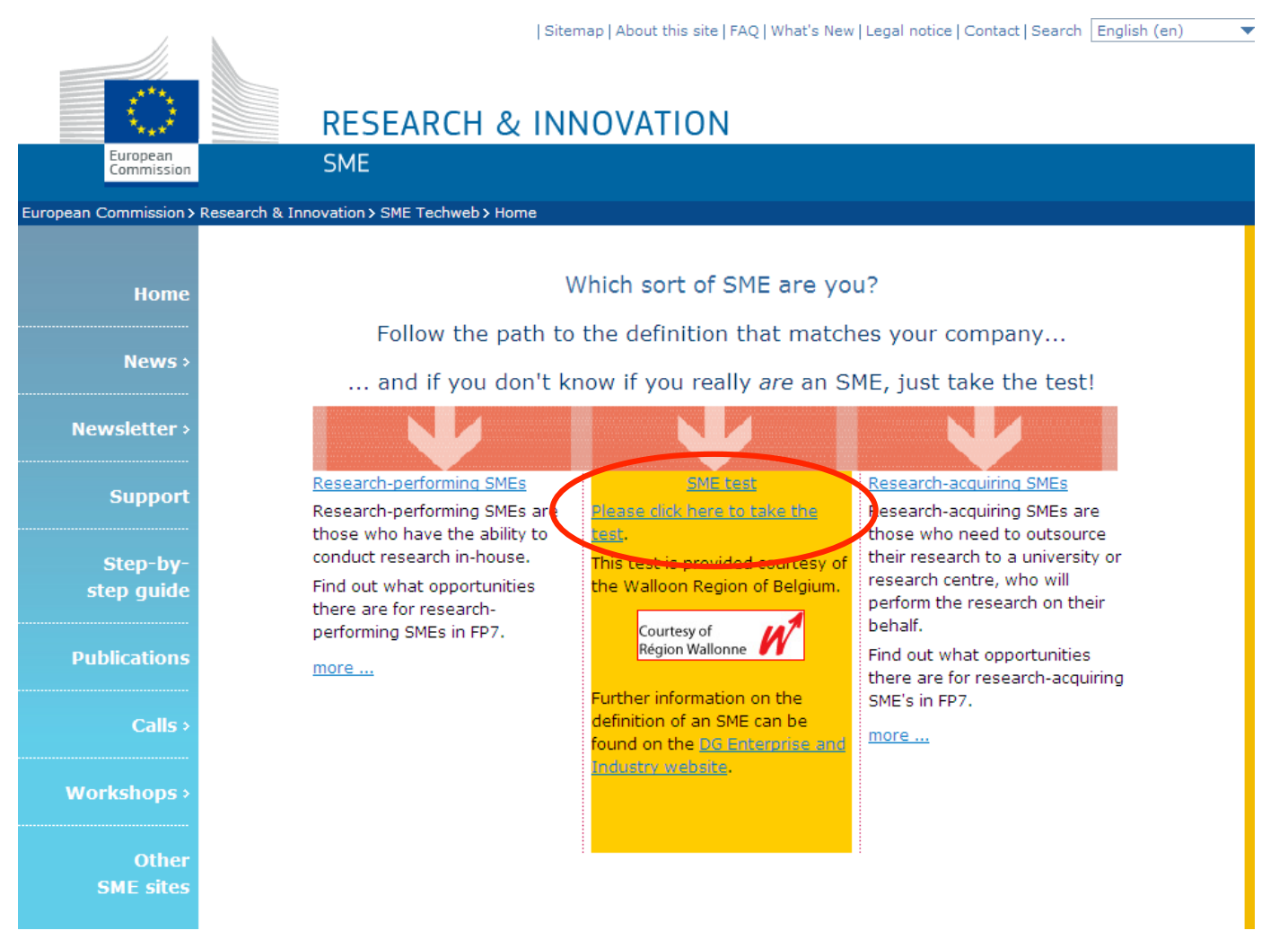

November 21, 2012

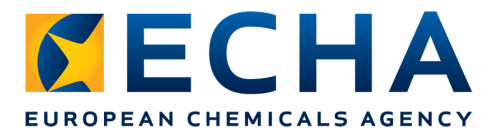

#### **Check that your** company size is correct

In REACH-IT:

Home screen

- $\rightarrow$  Company
- $\rightarrow$  View
- Make sure your • company size is correct in REACH- IT: ECHA will verify it

| Home > Organization Information |                             |                     |             |                             |
|---------------------------------|-----------------------------|---------------------|-------------|-----------------------------|
| Company                         | Company Information         | Billing information | Contacts    | Third party representatives |
| Pre-registration                | General information         |                     |             |                             |
| Pre-SIEF                        | Barty Namo                  | Now Company         |             |                             |
| Online dossiers                 |                             |                     | 53e6 (0bb   | Obbc 3f738dc3ce5a           |
| Phase-in Information            | D-IL-N-S number:            | 00-000-000          | 0000-4000-  | 9000-017-000000000a         |
| Registration /<br>notification  | VAT number:<br>Remarks:     | AX-Z00-000-000      |             |                             |
| Joint submission                | Company size                |                     |             |                             |
| Classification and<br>Labelling | Company size:               | Medium              |             |                             |
| Message box                     | General contact information | ation               |             |                             |
| Downstream user<br>report       | Phone:<br>Fax:              | +358 9 1234 567     | 8           |                             |
| User account                    | E-mail:                     | @echa               | a.europa.eu |                             |
| Legal entity change             | Company web site:           | http://             |             |                             |
| Invoices                        | Company address             |                     |             |                             |
| Soarch                          | Street:                     | Annankatu 18        |             |                             |
| Search                          | Street 2:                   |                     |             |                             |
|                                 | Postal code:                | 00120               |             |                             |
|                                 | City / Town:                | Helsinki            |             |                             |
|                                 | Region / County:            |                     |             |                             |
|                                 | Country:                    | Finland             |             |                             |
|                                 | Postal address:             |                     |             |                             |
|                                 | Name change history         |                     |             |                             |
|                                 | Party name Up               | date date           | Document    | supporting change           |
|                                 | No Records Found            |                     |             |                             |
| (                               | Update Back to              | nome                |             |                             |

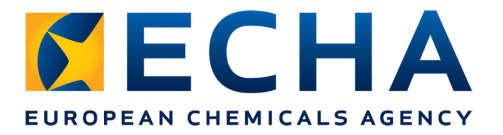

#### Check that your VAT number is correct

#### • In REACH-IT:

Home screen  $\rightarrow$  Company

 $\rightarrow$  View

|          | Home > Organization in            | Iormation           |             |                             |
|----------|-----------------------------------|---------------------|-------------|-----------------------------|
|          | Company Information               | Billing information | Contacts    | Third party representatives |
| tion     | General information               |                     |             |                             |
|          | Party Name                        | New Company         |             |                             |
| iers     | UUID                              | ECHA-9b89974c       | -53e6-40bb  | -9bbc-3f738dc3ce5a          |
| ormation | D-U-N-S number:                   | 00-0000-000         |             |                             |
| /        | VAT number:                       | AX-Z00-000-000      | >           |                             |
| sion     | Company size                      |                     |             |                             |
| n and    | Company size:                     | Medium              |             |                             |
|          | General contact inform            | ation               |             |                             |
| x        | Phone:                            | +358 9 1234 567     | 8           |                             |
| user     | Fax:                              |                     |             |                             |
| t        | E-mail:                           | @ech                | a.europa.eu | I                           |
| change   | Company web site:                 | http://             |             |                             |
| change   | Company address                   |                     |             |                             |
|          | Street:                           | Annankatu 18        |             |                             |
|          | Street 2:                         |                     |             |                             |
|          | Postal code:                      | 00120               |             |                             |
|          | City / Town:                      | Helsinki            |             |                             |
|          | Region / County:                  |                     |             |                             |
|          | Country:                          | Finland             |             |                             |
|          | Postal address:                   |                     |             |                             |
|          | Name change history               |                     |             |                             |
|          | Party name Up<br>No Records Found | odate date          | Document    | t supporting change         |

Company

Pre-regis Pre-SIEF Online de

Phase-in Registrat notificatio Joint sub Classifica Labelling Message

Downstre

Legal ent Invoices

Search

report User acc

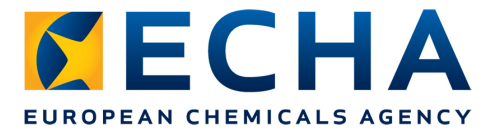

# Check that your billing organisation name & billing address are correct

• In REACH-IT:

Home screen  $\rightarrow$  Company  $\rightarrow$  View  $\rightarrow$  Billing information

|                      | Home > Billing Information | on                  |          |                             |
|----------------------|----------------------------|---------------------|----------|-----------------------------|
| Company              | Company Information        | Billing information | Contacts | Third party representatives |
| Pre-registration     | Billing information        |                     | <u> </u> |                             |
| Pre-SIEF             | Billing organisation       |                     |          |                             |
| Online dossiers      | name:                      | New Company SF      | ۲L       |                             |
| Phase-in Information | Fax                        |                     |          |                             |
| Registration /       | Billing address            |                     |          |                             |
| notification         | Street.                    | New Street          |          |                             |
| Joint submission     | Street 2:                  |                     |          |                             |
| Classification and   | Postal code:               | 00120               |          |                             |
| Labelling            | City / Town:               | Helsinki            |          |                             |
| Message box          | Region / County:           |                     |          |                             |
| Downstream user      | Country:                   | Finland             |          |                             |
| report               | Postal address:            |                     |          |                             |
| User account         | Language                   |                     |          |                             |
| Legal entity change  | Language:                  | English (en)        |          |                             |
| Invoices             | Update                     |                     |          |                             |

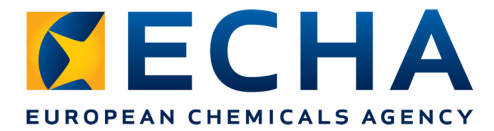

#### **Dossier submission to ECHA**

Search

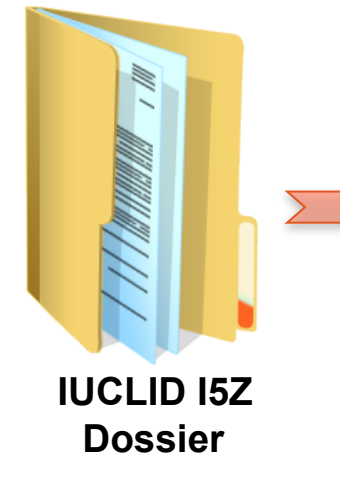

# EUROPEAN CHEMICALS AGENCY

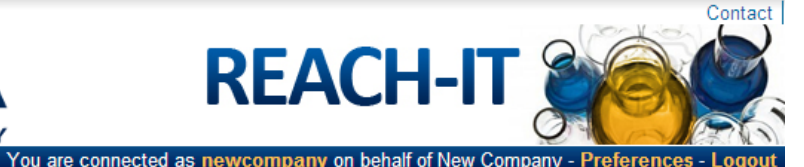

EUROPEAN CHEMICALS AGENCY

|                                 | Home > Submit Dossier Intro                                                                                                    |                                                                                                    |  |  |
|---------------------------------|----------------------------------------------------------------------------------------------------|----------------------------------------------------------------------------------------------------|--|--|
| Company                         | Registration / notification submission                                                                                                    |                                                                                                    |  |  |
| Pre-registration<br>Pre-SIEF    | Here you can begin the submission process of your dossiers for the processes in the drop-down menu shown below. To submit an update you should use the same process as for the initial submission. The new dossier submitted as an update must also contain all the previously submitted required information. |                                                                                                    |  |  |
| Online dossiers                 |                                                                                                    |                                                                                                    |  |  |
| Phase-in Information            | Fields marked w                                                                                                    | ith an asterisk (*) are mandatory.                                                                                |  |  |
| Registration /<br>notification  | *Submission<br>type:                                                                                                    | ▼                                                                                                    |  |  |
| Joint submission                | Proceed                                                                                                    | Registration                                                                                                    |  |  |
| Classification and<br>Labelling |                                                                                                    | Registration of on-site isolated intermediate<br>Registration of transported isolated intermediate                |  |  |
| Message box                     |                                                                                                    | Substance in article notification<br>Product and Process Orientated Research and Development (PPORD) notification |  |  |
| Downstream user<br>report       |                                                                                                    | Classification and Labelling (C&L) notification<br>Downstream user report                                         |  |  |
| User account                    |                                                                                                    |                                                                                                    |  |  |
| Legal entity change             |                                                                                                    |                                                                                                    |  |  |
| Invoices                        |                                                                                                    |                                                                                                    |  |  |
|                                 |                                                                                                    |                                                                                                    |  |  |

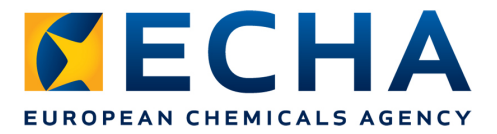

#### **Purchase order field**

 If you want to add a reference number/wording in your invoice, use the purchase order field when submitting your dossier

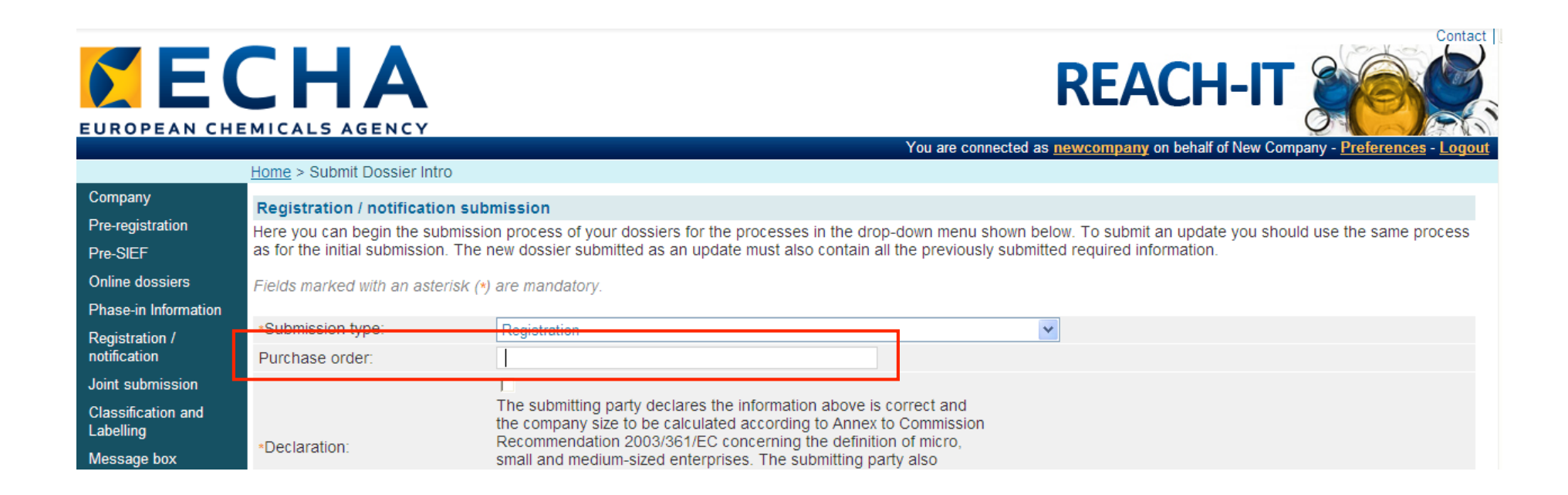

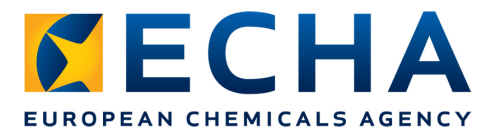

# **5 minute check before submitting your dossier:**

- Tonnage Band DOSSIER  $\checkmark$
- Fee calculation plug-in DOSSIER  $\checkmark$
- Company size REACH-IT V
- VAT number REACH-IT
- Billing organisation name and address REACH-IT

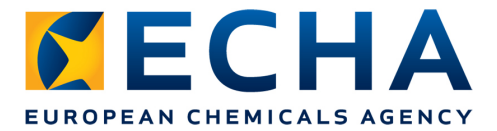

#### **Correct registration fee**

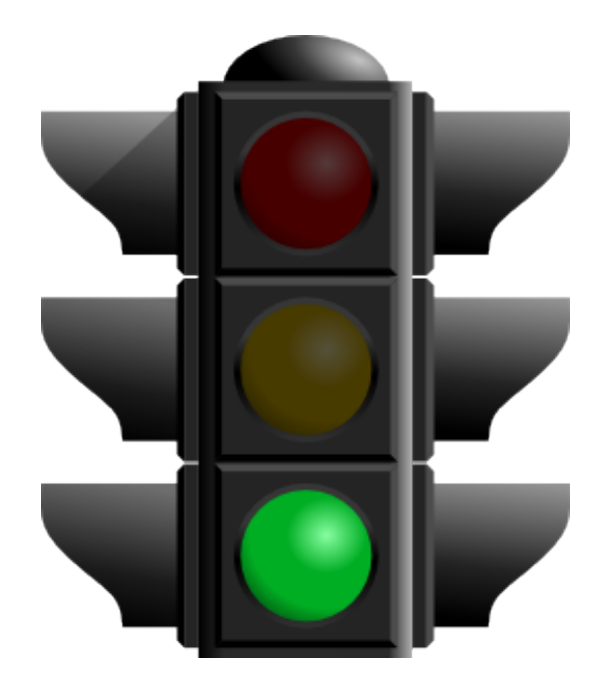

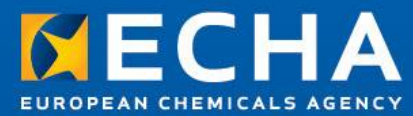

#### Thank you for your attention!

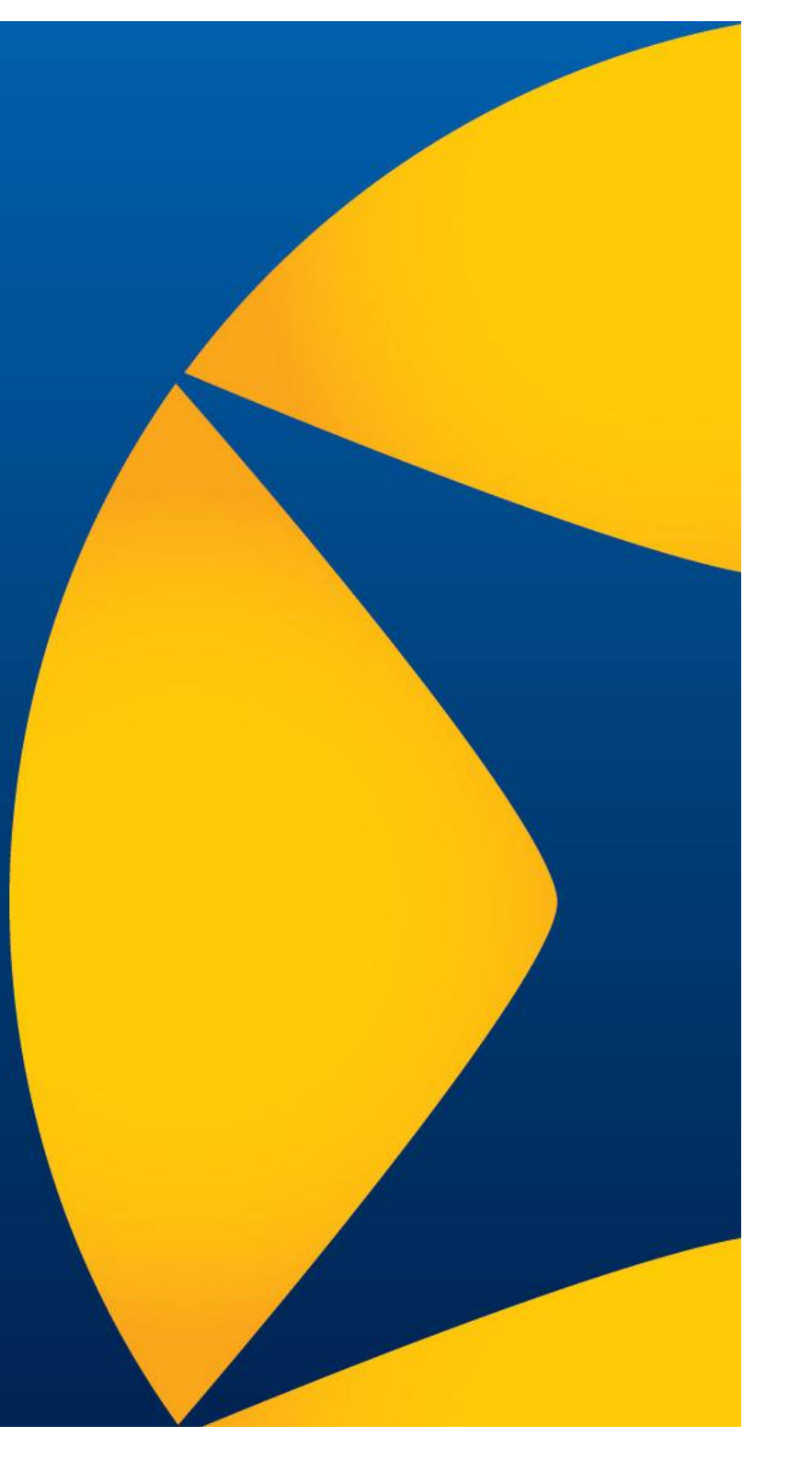